#### **e** Sistema domòtic amb Internet de les Coses<sup>1</sup> Implementació d'un túnel SSH invers

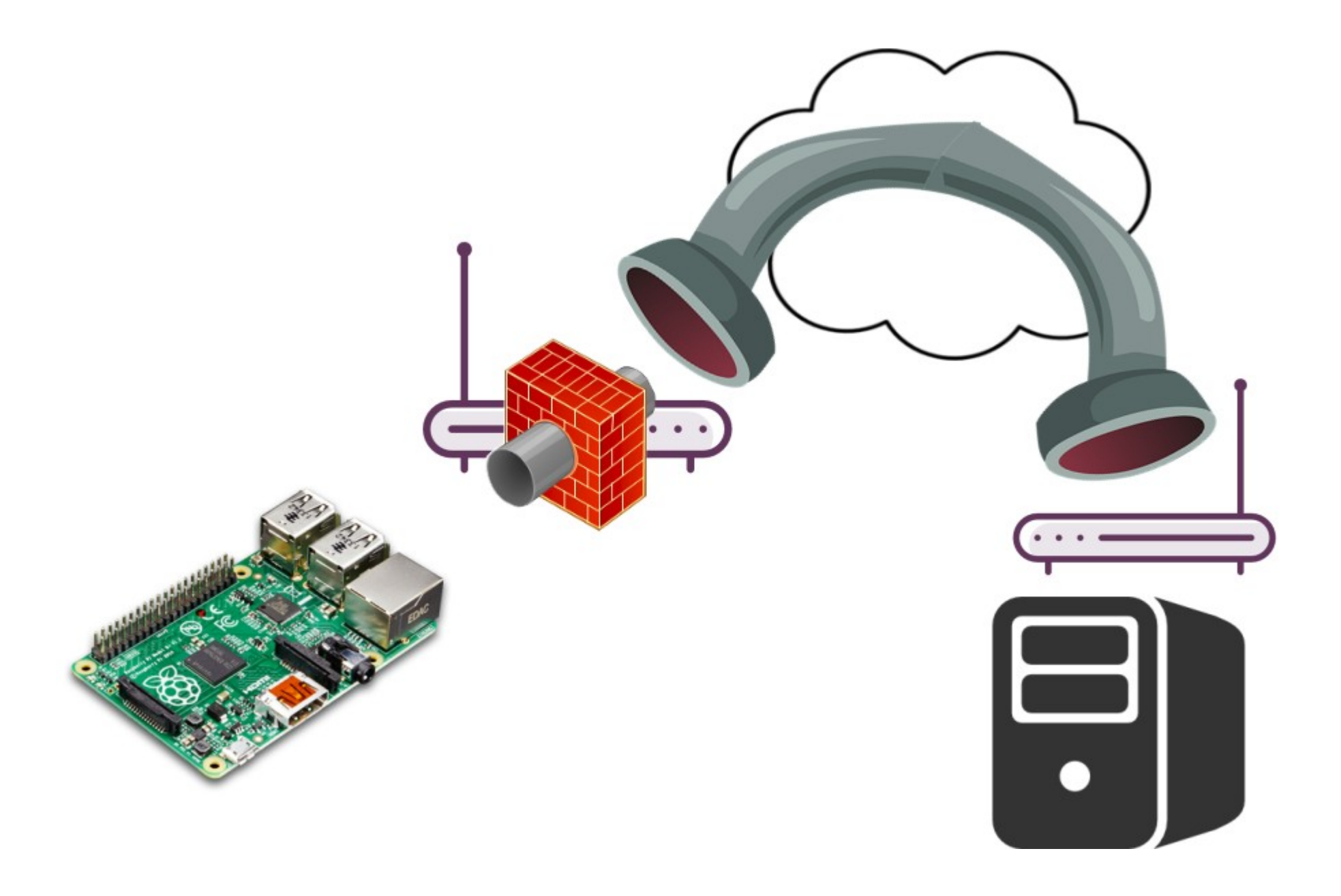

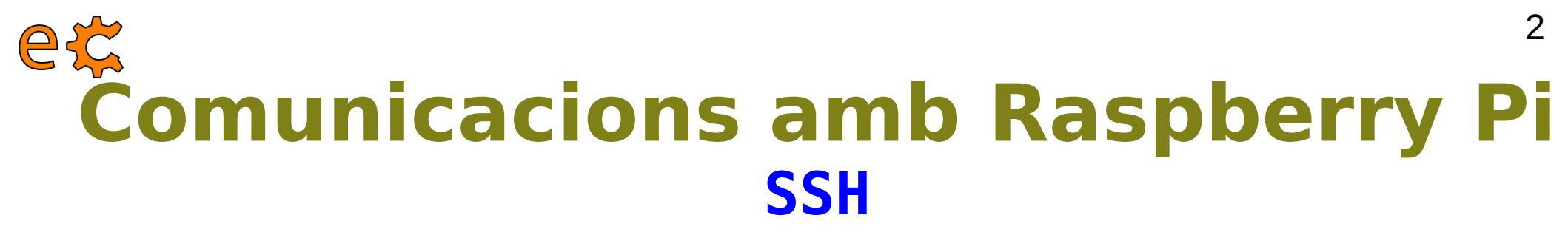

#### ssh -X pi@192.168.1.17

jordi@debianJB:~\$ ssh -X pi@192.168.1.17 pi@192.168.1.17's password:

The programs included with the Debian GNU/Linux system are free software; the exact distribution terms for each program are described in the individual files in /usr/share/doc/\*/copyright.

Debian GNU/Linux comes with ABSOLUTELY NO WARRANTY, to the extent permitted by applicable law. Last login: Wed Nov 30 10:09:47 2016 from 192.168.1.12 pi@raspberrypi:~ \$

L'opció -X ens permet poder executar remotament programes amb interfície gràfica d'usuari.

En sistemes operatius Windows existeix el programa putty (http://www.putty.org/)

## e¢ Comunicacions amb Raspberry Pi Accés SSH sense contrasenya

https://docs.webfaction.com/user-guide/access.html

#### Genereu una clau al vostre ordinador (si no existeix ~/.ssh/id\_rsa.pub):

- 1- Obriu una sessió de terminal.
- 2- Creeu la carpeta ~/.ssh, en cas de que no existeixi. (mkdir -p \$HOME/.ssh )
- 3- Aneu al directori ~/.ssh ( cd ~/.ssh i premeu Enter)
- 4-Genereu les vostres claus (ssh-keygen -t rsa)
- 5- Premeu Enter per a contestar totes les preguntes per defecte.

#### Desplegueu la clau a la Raspberry Pi

1- Copieu la clau a la Raspberry Pi. Entreu scp ~/.ssh/id\_rsa.pub pi@192.168.1.17:temp\_id\_rsa\_key.pub (canvieu 192.168.1.17 per la IP de la vostra Raspberry Pi) i premeu Enter. Entreu la contrasenya quan us ho demani (la contrasenya per defecte és raspberry).

```
jordi@debianJB:~$ scp ~/.ssh/id_rsa.pub pi@192.168.1.17:temp_id_rsa_key.pub
pi@192.168.1.17's password:
id_rsa.pub
jordi@debianJB:~$ ■
```

## e¢ Comunicacions amb Raspberry Pi Accés SSH sense contrasenya

#### Desplegueu la clau a la Raspberry Pi

2- Obriu una sessió SSH a la vostra Raspberry Pi des del vostre ordinador. Entreu ssh pi@192.168.1.17 (canvieu 192.168.1.17 per la IP de la vostra Raspberry Pi) i premeu Enter. Entreu la contrasenya quan us ho demani (la contrasenya per defecte és raspberry).

jordi@debianJB:~\$ ssh pi@192.168.1.17 pi@192.168.1.17's password:

The programs included with the Debian GNU/Linux system are free software; the exact distribution terms for each program are described in the individual files in /usr/share/doc/\*/copyright.

Debian GNU/Linux comes with ABSOLUTELY NO WARRANTY, to the extent permitted by applicable law. Last login: Wed Nov 30 10:18:28 2016 from 192.168.1.12 pi@raspberrypi:~ \$

3- Creeu la carpeta ~/.ssh, en cas de que no existeixi. (mkdir -p \$HOME/.ssh )

4- Afegiu la vostra clau a l'arxiu authorized\_keys . Entreu cat ~/temp\_id\_rsa\_key.pub >> ~/.ssh/authorized\_keys i premeu Enter.

pi@raspberrypi:~ \$ cat ~/temp\_id\_rsa\_key.pub >> ~/.ssh/authorized\_keys

4

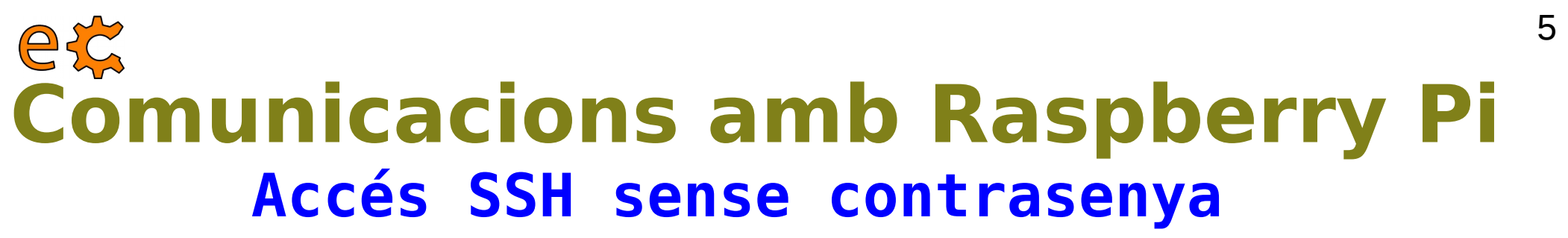

#### Desplegueu la clau a la Raspberry Pi

**5**- Esborreu l'arxiu amb la clau tempral. Feu rm temp\_id\_rsa\_key.pub i premeu Enter.

pi@raspberrypi:~ \$ rm temp\_id\_rsa\_key.pub

**6**- Protegiu l'arxiu de claus SSH. Entreu-hi chmod 600 ~/.ssh/authorized\_keys i premeu Enter.

pi@raspberrypi:~ \$ chmod 600 ~/.ssh/authorized keys

7- Protegiu el directori SSH. Entreu-hi chmod 700 ~/.ssh i premeu Enter.

pi@raspberrypi:~ \$ chmod 700 ~/.ssh

8- Protegiu el vostre directori d'usuari. Entreu-hi chmod go-w \$HOME i premeu Enter.

pi@raspberrypi:~ \$ chmod go-w \$HOME

9- Tanqueu la sessió SSH.

## e¢ Comunicacions amb Raspberry Pi Accés SSH sense contrasenya

#### Desplegueu la clau a la Raspberry Pi

pi@raspberrypi:~ \$ cat ~/temp\_id\_rsa\_key.pub >> ~/.ssh/authorized\_keys pi@raspberrypi:~ \$ rm temp\_id\_rsa\_key.pub pi@raspberrypi:~ \$ chmod 600 ~/.ssh/authorized\_keys pi@raspberrypi:~ \$ chmod 700 ~/.ssh pi@raspberrypi:~ \$ chmod go-w \$HOME pi@raspberrypi:~ \$ chmod go-w \$HOME connection to 192.168.1.17 closed. jordi@debianJB:~\$

# Verifiqueu que ja podeu accedir mitjançant SSH sense que us pregunti la contrasenya

```
jordi@debianJB:~$ ssh pi@192.168.1.17
The programs included with the Debian GNU/Linux system are free software;
the exact distribution terms for each program are described in the
individual files in /usr/share/doc/*/copyright.
Debian GNU/Linux comes with ABSOLUTELY NO WARRANTY, to the extent
permitted by applicable law.
Last login: Wed Nov 30 11:03:54 2016 from 192.168.1.12
pi@raspberrypi:~ $
```

6

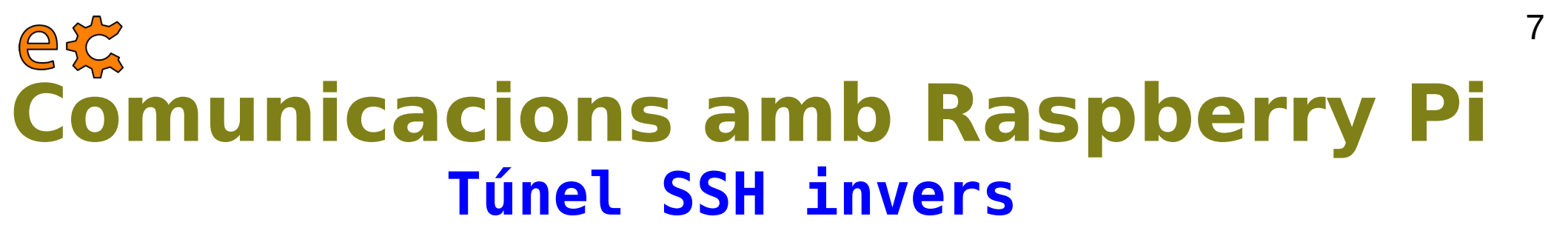

http://jerrygamblin.com/2016/04/23/persistent-reverse-ssh-tunnels-on-a-raspberrypi/

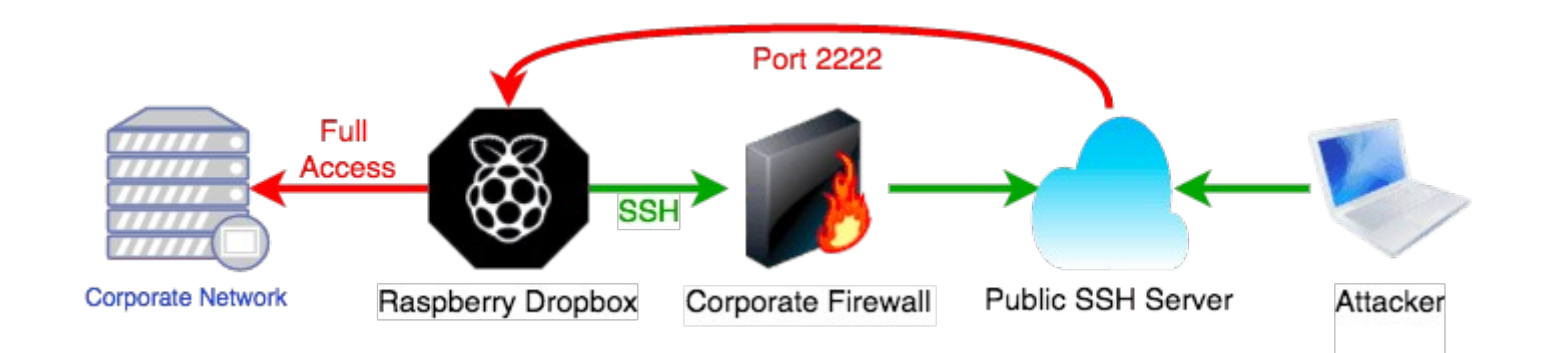

## ec **Comunicacions amb Raspberry Pi Túnel SSH invers**

|                                                                                                    | jordi@debianJB: ~                                                                                                    | ×         |
|----------------------------------------------------------------------------------------------------|----------------------------------------------------------------------------------------------------|-----------|
| Fitxer Edita Visualitza Cerca                                                                                                    | Terminal Ajuda                                                                                                    |           |
| <pre>pi@raspberrypi:~ \$ ssh -R The authenticity of host ECDSA key fingerprint is Are you sure you want to Warning: Permanently adde jordi@192.168.1.12's pass</pre> | 12345:localhost:22 jordi@192.168.1.12<br>'192.168.1.12 (192.168.1.12)' can't be establishe<br>01:eb:89:96:25:8b:48:22:e9:a7:ed:5e:d4:98:c4:ac.<br>continue connecting (yes/no)? yes<br>d '192.168.1.12' (ECDSA) to the list of known hos<br>word:                                                                                                    | d.<br>ts. |
| The programs included wit<br>the exact distribution te<br>individual files in /usr/                                                                                  | h the Debian GNU/Linux system are free software;<br>rms for each program are described in the<br>share/doc/*/copyright.                                                                                                    |           |
| Debian GNU/Linux comes wi<br>permitted by applicable la<br>jordi@debianJB:~\$ ■                                                                                      | pi@raspberrypi: ~                                                                                                    |           |
|                                                                                                    | Fitxer Edita Visualitza Cerca Terminal Ajuda                                                                                                    |           |
|                                                                                                    | <pre>jordi@debianJB:~\$ ssh -p 12345 pi@127.0.0.1<br/>The authenticity of host '[127.0.0.1]:12345 ([127.0.0.1]:12345)' can't be establ<br/>ished.<br/>ECDSA key fingerprint is db:79:95:3e:5d:97:96:cd:ce:57:64:96:63:82:15:e2.<br/>Are you sure you want to continue connecting (yes/no)? yes<br/>Warning: Permanently added '[127.0.0.1]:12345' (ECDSA) to the list of known host<br/>s.</pre> |           |
|                                                                                                    | The programs included with the Debian GNU/Linux system are free software;<br>the exact distribution terms for each program are described in the<br>individual files in /usr/share/doc/*/copyright.                                                                                                    |           |
|                                                                                                    | Debian GNU/Linux comes with ABSOLUTELY NO WARRANTY, to the extent<br>permitted by applicable law.<br>Last login: Wed Nov 30 23:46:52 2016 from 192.168.1.12<br>pi@raspberrypi:~ \$                                                                                                    |           |

×

### ec Comunicacions amb Raspberry Pi autoSSH

Si el túnel deixa de funcionar (acostuma a ocórrer en xarxes molt ocupades o d'escasa qualitat, com el 3G), es pot utilitzar el paquet autossh en lloc de l'ssh per a establir la connexió que s'encarregarà de mantenir el túnel obert reiniciant automàticament la connexió.

pi@raspberrypi:~ \$ autossh -M 65500 -o ServerAliveInterval=20 -R 19994:localhost:22 ecat@web398.webfaction.com

L'autossh no funciona com s'espera si al connectar la Raspberry Pi no hi ha connexió a Internet. Per a evitar això, primer verifiquem la connectivitat fent un ping.

```
jordi@debianJB:~$ ssh ecat@web398.webfaction.com
ecat@web398.webfaction.com's password:
Last login: Wed Nov 30 23:21:27 2016 from 62.83.215.143
[ecat@web398 ~]$ ssh -p 19994 pi@localhost
pi@localhost's password:
```

The programs included with the Debian GNU/Linux system are free software; the exact distribution terms for each program are described in the individual files in /usr/share/doc/\*/copyright.

Debian GNU/Linux comes with ABSOLUTELY NO WARRANTY, to the extent permitted by applicable law. Last login: Thu Dec 1 00:24:02 2016 from localhost pi@raspberrypi:~ \$ 9

### **e** Sistema domòtic amb Internet de les Coses <sup>10</sup> Aplicació pràctica – Control domòtic

```
pi@rpi-ecat00:~/codis $ cat /home/pi/codis/sshRemot.sh
#!/bin/bash
ORDRE="autossh -f -nNT -M 61100 -o ServerAliveInterval=20 -R 12346:localhost:22 ecat@web577.webfaction.com"
#echo $0RDRE
timeout 2 ssh -o ServerAliveInterval=20 ecat@web577.webfaction.com "netstat -putan | grep -v grep | grep 12346"
if [ $? -ne 0 ]; then
        timeout 2 $0RDRE
        echo $0RDRE
lelse
        echo "autossh amb webfaction en marxa"
fi
timeout 2 ps aux | grep autossh | grep 18880:localhost:1883
if [ $? -ne 0 ]: then
        timeout 2 autossh -f -nNT -M 59900 -o ServerAliveInterval=20 -R 18880:localhost:1883 ecat@web577.webfaction.com
fi
ORDRE="autossh -f -nNT -M 58800 -o ServerAliveInterval=20 -R 12336:localhost:22 popotamo@popotamo.binefa.cat -p 2244"
pi@rpi-ecat01:~/codis $ cat sshRemot.sh
#!/bin/bash
ORDRE="autossh -f -nNT -M 60000 -o ServerAliveInterval=20 -R 12347:localhost:22 ecat@web577.webfaction.com"
#echo $0RDRE
timeout 2 ssh -o ServerAliveInterval=20 ecat@web577.webfaction.com "netstat -putan | grep 12347"
                                                                                                                       electronics.cat
if [ $? -ne 0 ]; then
        timeout 2 $0RDRE
        echo $0RDRE
else
        echo "autossh en marxa"
fi
```

#### **e** Sistema domòtic amb Internet de les Coses <sup>11</sup> Aplicació pràctica - Control domòtic

[ecat@web577 bin]\$ cat /home/ecat/bin/tunel/estableix03.sh
#!/bin/bash

```
timeout 2 ssh -p 12346 pi@localhost "ls"
if [ $? -eq 0 ]; then
        echo "Hi ha connexió amb la RPi pel port 12346"
        ps aux | grep 13769:localhost:1880 | grep -v grep
        if [ $? -ne 0 ]; then
                ssh -N -o ServerAliveInterval=20 -L *:13769:localhost:1880 pi@localhost -p 12346 &
                echo $! > /home/ecat/bin/tunel/rt.pid
        else
                echo "Túnel 13769 [wf] <--> 1880 [RPi] establert"
        fi
else
        echo "No hi ha connexió amb la RPi pel port 12346"
        ps aux | grep 13769:localhost:1880 | grep -v grep
        if [ $? -ne 0 ]; then
                echo "Tampoc ha quedat el túnel 13769 [wf] <--> 1880 [RPi] establert"
        else
                echo "Túnel 13769 [wf] <--> 1880 [RPi] establert en segon terme. El matem."
                kill `cat /home/ecat/bin/tunel/rt.pid`
        fi
fi
[ecat@web577 bin]$ cat /home/ecat/bin/tunel/estableix04.sh
#!/bin/bash
timeout 2 ssh -p 12347 pi@localhost "ls"
if [ $? -eq 0 ]; then
        echo "Hi ha connexió amb la RPi pel port 12347"
        ps aux | grep 20271:localhost:8081 | grep -v grep
        if [ $? -ne 0 ]; then
                ssh -N -o ServerAliveInterval=20 -L *:20271:localhost:8081 pi@localhost -p 12347 &
                echo $! > /home/ecat/bin/tunel/rt04.pid
        else
                echo "Túnel 20271 [wf] <--> 8081 [RPi] establert"
        fi
```

```
electronics.cat
```

else